# META Quick Start Guide

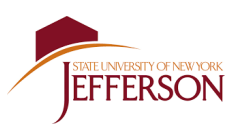

#### Download the app to your Android or Apple phone for free by searching "META Teletherapy & Wellness" in

your app store. Once downloaded, select "Sign Up" on the bottom of the screen to register.

#### **1. Use your phone to register.**

Provide your address, name, email, college name, and student ID. All information is kept confidential.

| My Profile                  |        |
|-----------------------------|--------|
|                             |        |
| First Name                  |        |
| Stu                         |        |
|                             |        |
| Last Name                   |        |
| Dent                        |        |
|                             |        |
| Date of Birth               |        |
| May 1, 2000                 | $\sim$ |
|                             |        |
| Address                     | $\sim$ |
| 123 Fake St., Sierra Vista  | 0      |
|                             |        |
| Institution                 |        |
| Jefferson Community College | >      |
|                             |        |
| Student ID                  |        |
|                             |        |
|                             |        |
|                             |        |
| Save                        |        |
|                             |        |
|                             |        |

#### 2. Browse providers.

Select the "Providers" tab at the bottom. The sytem will show providers you can connect with.

## 3. Narrow your search.

Click "Add Filters" to sort providers and show providers offering school-sponsored sessions.

### 4. Connect with a counselor.

Choose the chat icon in the provider's profile to send them a message to schedule a free consult or your first session.

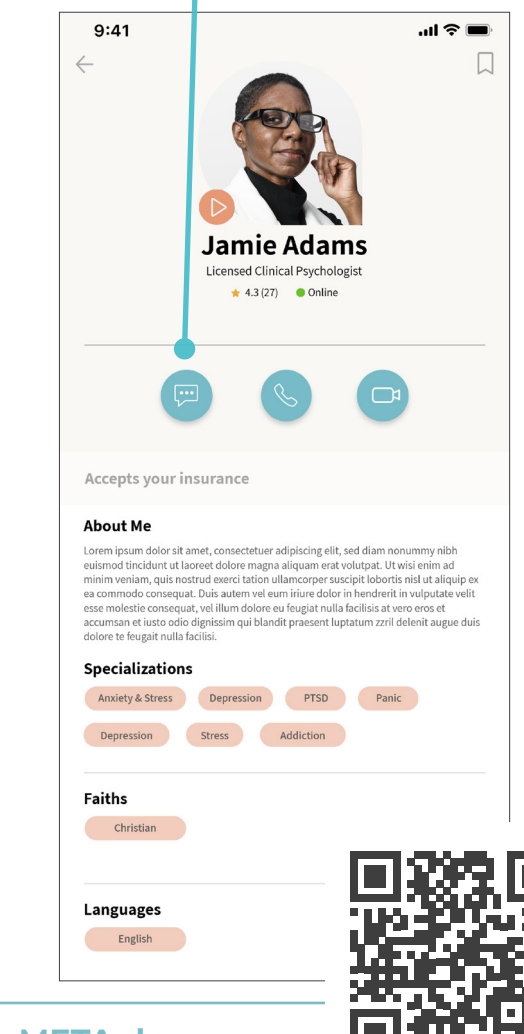

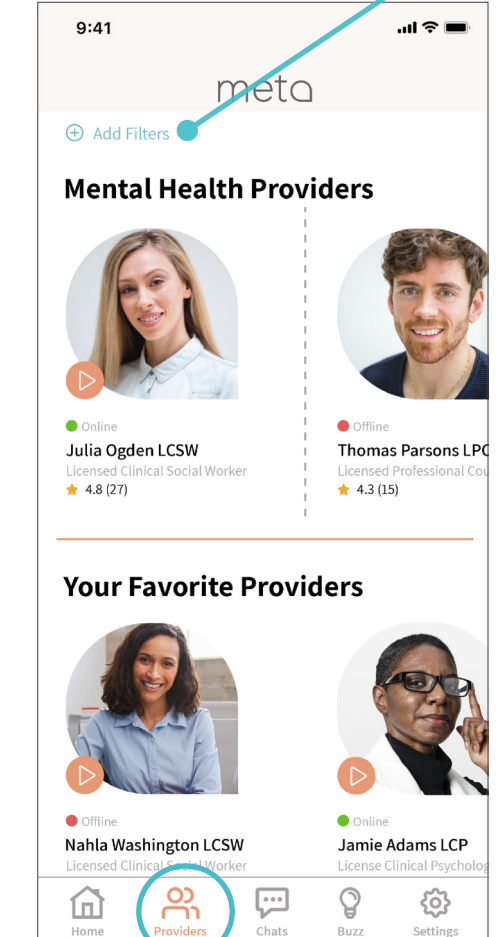

| Filters Clear   ovider Specializations ters which & Stress Panic Depressions ender & Soxuality (Military & Veterans) (Non-Substance Abuse) Rape Trauma & PTSD  ditional Filters ditional Filters (Relationship) medical Hallucinations & Delusions nears ths > anders > ths > (Show providers that accept my insurance (Lyshow online providers) Apply Filters                                                                                                    |                     | ATA A.                      | sante              |
|----------------------------------------------------------------------------------------------------|---------------------|-----------------------------|--------------------|
| Apply Filters                                                                                                    | ×                   | Filters                     | Clear              |
| ters Anviety & Stress Panic Persons Bender & Sexuality Military & Veterans Non-Substance Abuse Rape Trauma & PTSD ditional Filters Uture & Ethnicity Eating issues & Body Image Grief & Loss Social & Behavioral Hallucinations & Delusions Ruguages Halture Abuse Rape Rape Rape Rape Rape Rape Rape Rap                                                                                                    | Provider Specia     | lizations                   |                    |
| Inniety & Stress Panic Depressions<br>iender & Sexuality Military & Veterans Non-Substance Abuse<br>Substance Abuse Rape Trauma & PTSD<br>ditional Filters<br>Luture & Ethnicity Eating Issues & Body Image<br>Grief & Loss Social & Behavioral Relationship<br>Medical Haltucinations & Delusions<br>hguages ><br>ths ><br>ths ><br>Ly show providers that accept my insurance<br>Ly show online providers<br>Apply Filters                                                                                                    | Filters             |                             |                    |
| ender & Sexuality Military & Veterans Non-Substance Abuse   Substance Abuse Rape Trauma & PTSD   ditional Filters Eating issues & Body Image   crief & Loss Social & Behavioral Relationship   Medical Haltucinations & Delusions   rapus Styles   ky show providers that accept my insurance   ky show online providers                                                                                                    | Anxiety & Stress    | Panic De                    | epressions         |
| Substance Abuse Rape Trauma & PTSD ditional Filters cuture & Ethnicity Eating issues & Body Image Grief & Loss Social & Behavioral Relationship Medical Hallucinations & Delusions nguages   Inders  Iths  Ithe Social Accept my insurance Ity show providers that accept my insurance Ity show online providers                                                                                                    | Gender & Sexuality  | ) (Military & Veterans) (No | on-Substance Abuse |
| ditional Filters  Luture & Ethnicity Eating issues & Body Image Grief & Los Social & Behavioral Haltucinations & Delusions  nguages Haltucinations & Delusions  nders  ths  rapy Styles  ky show providers that accept my insurance ky show online providers  Apply Filters                                                                                                    | Substance Abuse     | Rape Trauma                 | & PTSD             |
| kalture & Ethnicity       Eating Issues & Body Image         Grief & Loss       Social & Behavioral       Relationship         Medical       Hallucinations & Delusions       Pelationship         Inders       >       >         ths       >       >         ly show providers that accept my insurance                                                                                                    | Additional Filter   | S                           |                    |
| Grief & Loss       Social & Behavioral       Relationship         Medical       Hallucinations & Delusions       Image: The second second se | Culture & Ethnicity | Eating issues & Body Image  |                    |
| Medical       Hallucinations & Delusions         inguages       >         inders       >         ths       >         erapy Styles       >         ly show providers that accept my insurance       •         Ly show online providers       •         Apply Filters       •                                                                                                    | Grief & Loss        | Social & Behavioral Re      | lationship         |
| nguages > nders > ths > erapy Styles > ly show providers that accept my insurance  ly show online providers                                                                                                    | Medical Hal         | lucinations & Delusions     |                    |
| nders > ths > erapy Styles > ly show providers that accept my insurance  ly show online providers                                                                                                    | Languages           |                             | >                  |
| ths > erapy Styles > ly show providers that accept my insurance  ly show online providers                                                                                                    |                     |                             |                    |
| ths > erapy Styles > ly show providers that accept my insurance  ly show online providers  Apply Filters                                                                                                    | Genders             |                             | >                  |
| erapy Styles > Iy show providers that accept my insurance Iy show online providers Apply Filters                                                                                                    | Faiths              |                             | >                  |
| ly show providers that accept my insurance                                                                                                    | Therapy Styles      |                             | >                  |
| ly show online providers Apply Filters                                                                                                    | Only show provide   | rs that accept my insurance | e <b>(</b> )       |
| Apply Filters                                                                                                    | Only show online p  | providers                   |                    |
| Apply Filters                                                                                                    |                     |                             |                    |
|                                                                                                    |                     |                             |                    |
|                                                                                                    |                     |                             |                    |

meto